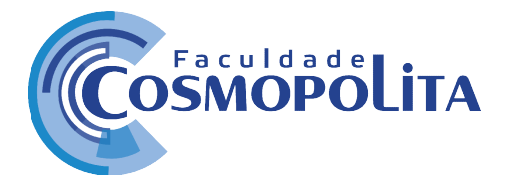

Prezados alunos, segue um tutorial sobre o Portal Educacional para orientar quanto à utilização, funcionalidades e serviços utilizados pelos docentes. Ressalto ainda, a importância de utilizar o e-mail para comunicação com os docentes e a Faculdade Cosmopolita, pois nossas comunicações serão prioritariamente por e-mails, redes sociais e Site. Portanto, mantenha sempre seu e-mail atualizado.

Veja abaixo como poderá acessar sua área acadêmica remotamente:

1. Acesse o Site faculdadecosmopolita.edu.br

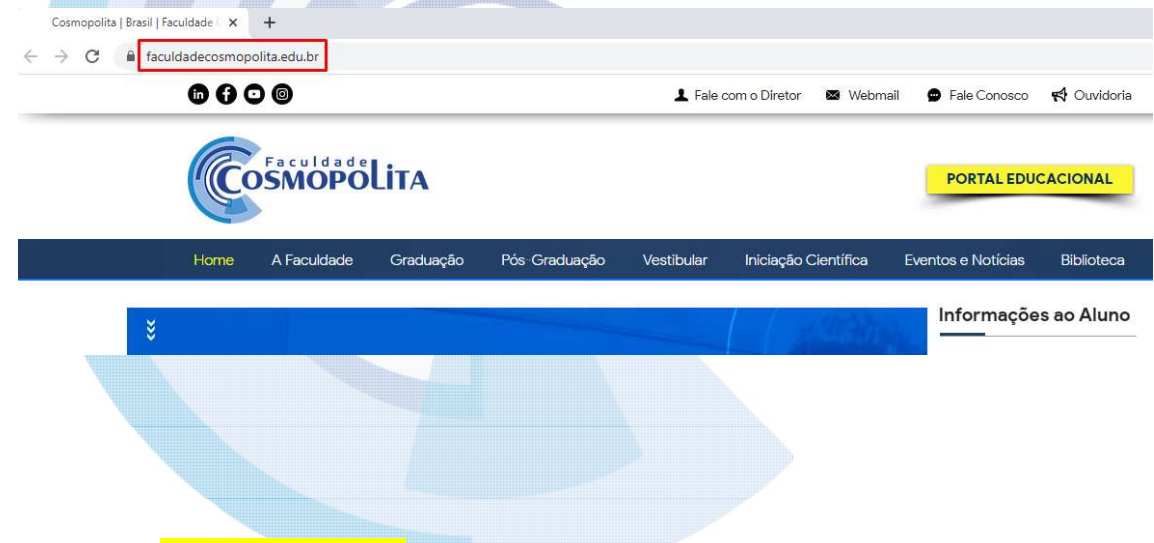

2. Click no botão Portal Educacional destacado em amarelo

| C faculdadecosmopolita.edu.br | ŕ               |               |            |                           |                    |             |
|-------------------------------|-----------------|---------------|------------|---------------------------|--------------------|-------------|
| 6 6 0 6                       |                 |               | L Fale con | n o Diretor 🛛 📾 Webma     | ail 💮 Fale Conosco | 📢 Ouvidoria |
| Facul                         |                 |               |            |                           |                    |             |
| COSMO                         | OPOLIIA         |               | -          |                           | PORTAL EDU         | CACIONAL    |
| Home A Facu                   | Idade Graduação | Pós Graduação | Vestibular | ►<br>Iniciação Científica | Eventos e Notícias | Biblioteca  |

Faculdades Brasil Inteligentes S/S LTDA – 17.558.597/0001-97 Av. Tavares Bastos, 1313 - Bairro Marambaia - CEP: 66.615-005 - Belém - PA. Contato: +55 91 3243-3128 / 3243-3164 - contato@faculdadecosmopolita.edu.br

Página 1 de 6

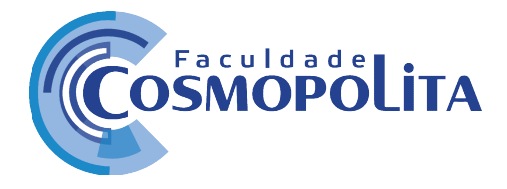

 Após acessar o botão Portal Educacional aparecerá a tela de Login, o qual deverá digitar seu CPF ou e-mail e pressionar o botão Seguinte;

| Faça login para acessar                | ←<br>()<br>Olá, SABRINA!                       |
|----------------------------------------|------------------------------------------------|
| Digite seu e-mail, CPF CNPJ ou código. | Digite sua senha.                              |
| SEGUINTE                               | Manter conectado.  Esqueceu a senha?  SEGUINTE |
| Cosmopolita                            | COSMOPOLITA                                    |

Importante: Caso tenha esquecido sua senha ou nunca acessado o Portal Educacional, click no botão Esqueci a senha ?

Em seguida, será perguntado sobre: "Deseja enviar um link de recuperação de senha para o seu e-mail?

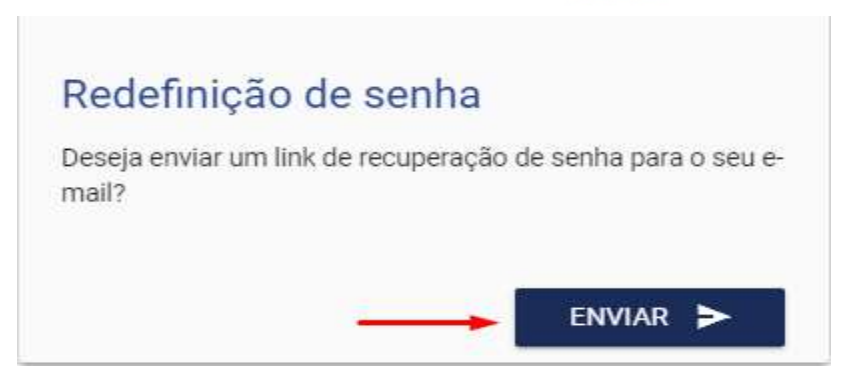

Você pressiona o botão Enviar» para receber link em seu e-mail para criar uma nova senha.

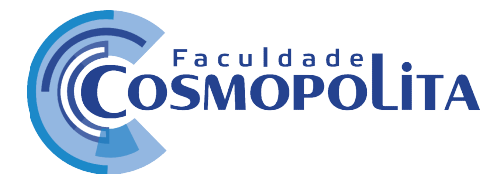

# 4. Início do Portal Educacional

Após efetuar o login no Portal, teremos a tela de "Inicio", onde os menus ou serviços disponíveis para acesso e algumas informações que serão explicadas a seguir:

| ieguro   cosmopolita.perseus.com.br/Servicos/Po                             | ortalEducacional                                                   | SABRINA GABRIELY DE SOU<br>ALUNO |
|-----------------------------------------------------------------------------|--------------------------------------------------------------------|----------------------------------|
| Matrícula selecionada<br>Blomedicina Análises Clínicas, Curriculo 2018.   F | Período da matricula: 2018-1.                                      |                                  |
| Início Central do Aluno Arquivos                                            | Tarefas Fórum Financeiro Dados Cadastrais Ver mais op              | ções 👻                           |
| Informações                                                                 |                                                                    |                                  |
|                                                                             | Facuidade C Coxyopolia<br>Seja Bem-Vindo(a) ao Portal Educacional! |                                  |
| Grade horária                                                               |                                                                    |                                  |
| K                                                                           | Semana de 15 de Março a 21 de Março                                | >                                |
|                                                                             |                                                                    |                                  |

### 5. Menu Arquivos

Neste menu, o aluno terá acesso a todos os arquivos disponibilizados pelo professor nas tarefas de cada disciplina ao qual está matriculado. Para visualizar e baixar os arquivos, o aluno deve selecionar a pasta raiz correspondente a disciplina desejada e com isto visualizar no quadro central todos os arquivos disponíveis.

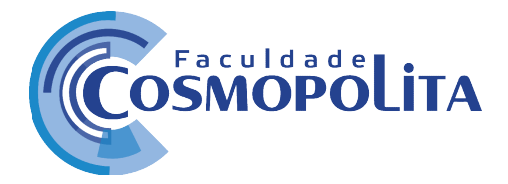

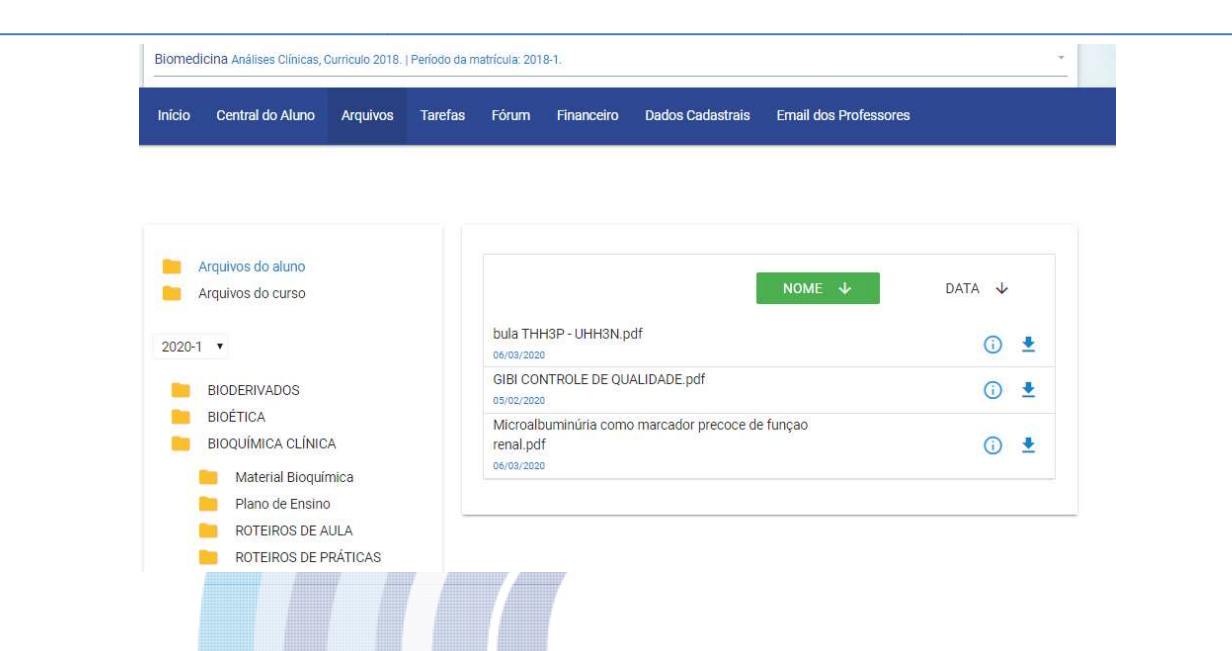

Neste outro exemplo, o professor disponibilizou um conteúdo de aula em uma subpasta. Para visualizar e baixar o arquivo, basta clicar no ícone de download . Ao clicar no sinal () é possível visualizar a descrição do arquivo disponível.

| Arquivos do aluno<br>Arquivos do curso   | NOME                                   | e 🗸 🛛 data 🤟        |
|------------------------------------------|----------------------------------------|---------------------|
| 2020-1 🔹                                 | DOSAGEM_COLEST_TOTAL.doc<br>26/02/2020 | · 🗈                 |
| BIODERIVADOS                             | DOSAGEM_GLICOSE.doc<br>26/02/2020      | <ul> <li></li></ul> |
| BIOÉTICA BIOQUÍMICA CLÍNICA              | DOSAGEM_HDL E LDL.doc<br>26/02/2020    | <ul> <li></li></ul> |
| Material Bioquímica<br>Plano de Ensino   | DOSAGEM_TRIGLIC.doc<br>26/02/2020      | <u>(</u> )          |
| ROTEIROS DE AULA<br>ROTEIROS DE PRÁTICAS |                                        |                     |

Página **4** de **6** 

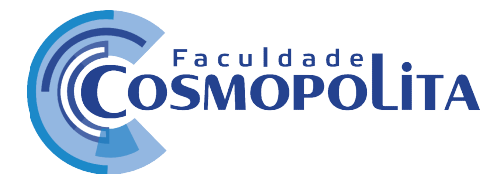

### 6. Menu Fórum

Neste menu, o aluno terá acesso a todos os Fóruns disponibilizados pelo professor de cada disciplina ao qual está matriculado. Para responder, o aluno deve selecionar o tema correspondente a disciplina desejada e com isto visualizar no quadro central todos os fóruns disponíveis.

| Selecione a disciplina<br>BIOQUÍMICA CLÍNICA |                                                                                                    |                  |
|----------------------------------------------|----------------------------------------------------------------------------------------------------|------------------|
| R                                            | Coronavírus (COVID-19)<br>Criado por MICHELE AMARAL DA SILVEIRA no dia 18/03/2020.<br>O que você precisa saber e fazer? Como prevenir o contágio ? Você sabe? | L 0 comentários. |

### 7. Menu Tarefas

Neste menu, o aluno terá acesso a todas as tarefas disponibilizados pelo professor nas tarefas de cada disciplina ao qual está matriculado. Para visualizar e baixar os arquivos, o aluno deve selecionar a tarefa correspondente a disciplina desejada e com isto visualizar no quadro central todos os arquivos disponíveis

| nício Cent   | ral do Aluno | Financeiro |          |         |                  |                       |       |                 |   |
|--------------|--------------|------------|----------|---------|------------------|-----------------------|-------|-----------------|---|
|              |              |            | Arquivos | Tarefas | Dados Cadastrais | Email dos Professores | Fórum | Ver mais opções | - |
| ecione uma d | isciplina    |            |          |         |                  |                       |       |                 |   |
|              |              |            |          |         |                  |                       |       |                 |   |

Faculdades Brasil Inteligentes S/S LTDA – 17.558.597/0001-97 Av. Tavares Bastos, 1313 - Bairro Marambaia - CEP: 66.615-005 - Belém - PA. Contato: +55 91 3243-3128 / 3243-3164 - contato@faculdadecosmopolita.edu.br

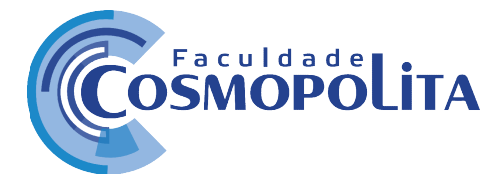

7.1 Fiquemos atentos ao prazo de entrega de sua tarefa. Para responder basta pressionar no ícone

|                                              | 2                                    |                              |      |                  |
|----------------------------------------------|--------------------------------------|------------------------------|------|------------------|
|                                              | Tarefa teste<br>Limite para entrega: | 19/03/2020 23:59             |      |                  |
|                                              | realize esta tarefa                  | conforme descrevo abaixo e a | nexo |                  |
|                                              |                                      |                              |      |                  |
|                                              |                                      |                              |      |                  |
| ICHELE AMARAL DA SILVEIRA                    |                                      |                              |      | _                |
| ICHELE AMARAL DA SILVERA<br>18/03/2020 00:00 |                                      |                              |      | responder tarefa |

# 7.2 Para downloads ou baixar o arquivo click no ícone

|                          | Tarefa teste                                         | turmas.csv (4K)            | *        |
|--------------------------|------------------------------------------------------|----------------------------|----------|
|                          | realize esta tarefa conforme descrevo abaixo e anexo | rodape declaraçao.rtf (0K) | <u>*</u> |
|                          |                                                      |                            |          |
| CHELE AMARAL DA SILVEIRA |                                                      |                            |          |

Caso ainda não tenha conseguido utilizar esses recursos, procure atendimento através do e-mail <u>ti@faculdadecosmopolita.edu.br</u> ou presencial em nossa instituição para dúvidas em um de nossos laboratórios de informática.